# APLIKASI PETA PENUNJUK LOKASI OBJEK WISATA DI KABUPATEN GUNUNGKIDUL MENGGUNAKAN MACROMEDIA DIRECTOR MX

**Tugas Akhir** 

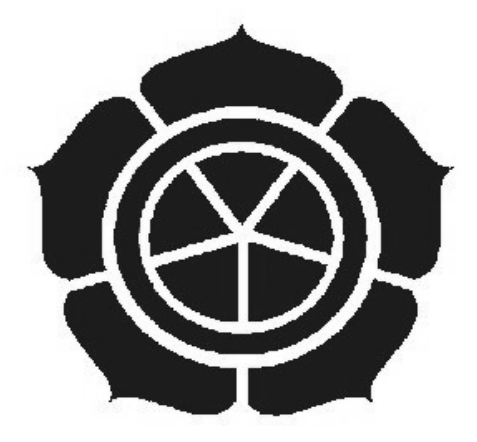

# **Disusun Oleh :**

Yayan Riek Santara: 07.01.2216Fajar Yuliyanto Nugroho: 07.01.2231

# JURUSAN TEKNIK INFORMATIKA

SEKOLAH TINGGI MANAJEMEN INFORMATIKA DAN KOMPUTER

AMIKOM

# YOGYAKARTA

2010

| NASKAH PUBLIKAS                                                                                                    | SI              |
|----------------------------------------------------------------------------------------------------|-----------------|
| APLIKASI PETA PENUNJUK LOKASI                                                                                                 | OBJEK WISATA DI |
| KABUPATEN GUNUNGKIDUL MENGGUN                                                                                                 | ARAN MACKOMEDIA |
| DIRECTOR MA                                                                                                    |                 |
| disusun oleh                                                                                                    |                 |
| Yayan Riek Santara 0                                                                                                    | 7.01.2216       |
| Fajar Yuliyanto Nugroho 07                                                                                                    | 7.01,2231       |
|                                                                                                    |                 |
| Dosen Pentbinking,<br>Hanif Al Fatta, M. Kor<br>Nik 190302096<br>Tanggal 9 Agustus 2<br>Ketua Jurusan<br>D3 Teknik Informatil | n<br>010<br>ka  |

# Aplication guide map at the tourist locations Gunungkidul District using Macromedia Director Aplikasi Peta Penunjuk Llokasi Objek Wisata di Kabupaten Gunungkidul Menggunakan Macromedia Director

Yayan Riek Santara Fajar Yuliyanto Nugroho Jurusan D3 Teknik Informatika STMIK AMIKOM YOGYAKARTA

# ABSTRACT

Tourism sector is one of the important sectors in improving the economic movement of a State. Tourism sector is supported by a promotional tour in the application of visual communication media can be a powerful publicity tool in introducing a tourist location in the eyes of the world. Indonesia which will packed natural and cultural richness with unique cultural characteristics unpublished less well in the world.

Tour map is a visual medium that has a function as a location guide and support tourism promotion tool. Planting image gunungkidul districts supported by the slogan Gunungkidul Handayani consistently in various print media, especially the tourism map of the main targets in the tourism sector building activity in Gunungkidul.

Answering these problems, developed an application Interactive Map Location Gunungkidul Tourism in the district that is expected to be a means of tourism promotion as well as facilitate tourists - tourists to know the location of tourism in the district Gunungkidul. Interactive Location Maps application Gunungkidul District Tourism created using Macromedia Director MX. The purpose of the implementation of this final task is to get a picture of a design ideal tourist map in accordance with the consistency of existing slogans.

*Keywords:* visual communications media, visual structure, tourist maps, comparisons, element - the element of visual maps.

#### 1. Pendahuluan

Sektor pariwisata merupakan salah satu sektor penting bagi setiap kabupaten menyangkut devisa kabupaten. Kabupaten Gunungkidul merupakan salah satu kabupaten di kawasan Jawa Tengah yang kaya akan budaya dan pemandangan alam spektakuler. Warisan budaya yang dimiliki gunungkidul dapat menjadi alternatif utama dalam meningkatkan promosi sektor pariwisata. Kabupaten Gunungkidul merupakan kabupaten yang memiliki bermacam-macam objek wisata. Banyak tempat wisata yang dapat diperkenalkan seperti Pantai Sadeng, Pantai Wediombo, Pantai Krakal, Pantai Kukup, Pantai Baron, Kali Suci, Gunung Gambar dan Goa Jomblang dan masih banyak lagi. Yang patut diperhatikan adalah keindahan dan kekayaan alam Kabupaten Gunungkidul selama ini belum terkomunikasi dengan baik. Faktor – faktor penyebabnya beraneka ragam, salah satunya adalah kurangnya kepedulian dan perhatian masyarakat gunungkidul terhadap kemajuan sektor pariwisata, kurangnya alat promosi wisata dengan tampilan yang menarik. Hal ini menyebabkan sektor pariwisata Kabupaten Gunungkidul cukup terpuruk.

#### 2. Landasan Teori

Multimedia berasal dari kata 'multi' dan 'media'. Multi berarti banyak, dan media berarti tempat, sarana atau alat yang digunakan untuk menyimpan informasi. Jadi berdasarkan kata, 'multimedia' dapat diasumsikan sebagai wadah atau penyatuan beberapa media yang kemudian didefinisikan sebagai elemenelemen pembentukan multimedia. Elemen-elemen tersebut berupa : teks, gambar, suara, animasi, dan video. Multimedia merupakan suatu konsep dan teknologi baru bidang teknologi informasi, dimana informasi dalam bentuk teks, gambar, suara, animasi, dan video disatukan dalam komputer untuk disimpan, diproses, dan disajikan baik secara linier maupun interaktif.

#### 2.1 Pentingnya Multimedia

Multimedia itu penting karena salah satunya dipakai sebagai alat untuk bersaing perusahaan. Disamping itu pada Abad 21 ini multimedia segera menjadi ketrampilan dasar yang sama pentingnya dengan ketrampilan membaca. sesungguhnya multimedia mengubah hakikat membaca itu sendiri.

# 2.2 Struktur Aplikasi Multimedia

Sebelum menyusun aplikasi multimedia kedalam sebuah *software*, kita harus menentukan terlebih dahulu struktur navigasi yang akan digunakan dalam aplikasi yang dibuat. Struktur navigasi adalah alur yang digunakan dalam aplikasi yang dibuat. Bentuk dasar dari struktur navigasi yang biasa digunakan dalam proses pembuatan aplikasi multimedia ada empat macam, yaitu struktur navigasi *linier, hirarki, non linier* dan *campuran*.

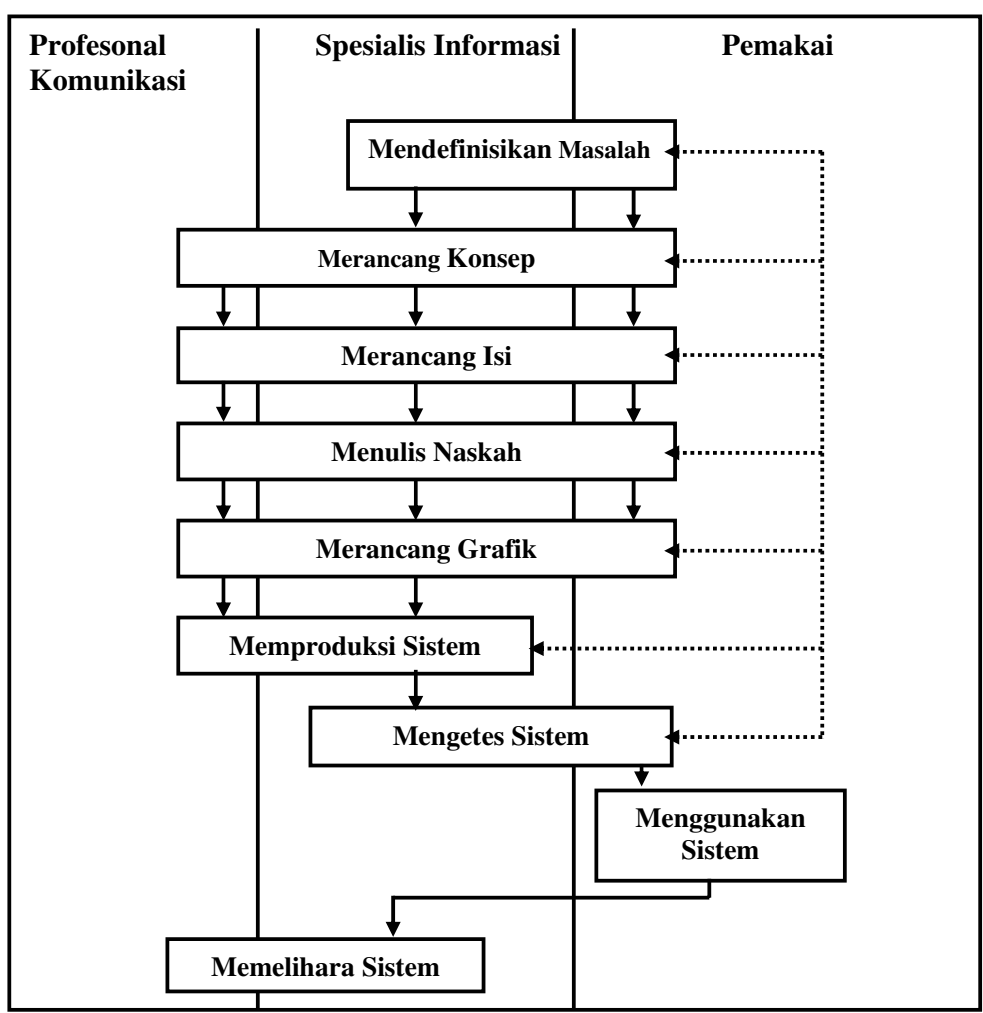

2.3 Langkah pengembangan Aplikasi Multimedia

Gambar Langkah Pengembangan Aplikasi Multimedia

#### 2.4 Macromedia Director MX

Macromedia Director MX 2004 adalah program canggih untuk membuat presentasi multimedia interaktif. Director MX 2004 banyak digunakan oleh disainer multimedia untuk membuat animasi, video tutorial interaktif, dan berbagai aplikasi multimedia lainnya yang dapat didistribusikan melalui CD, DVD, dan Internet. Beberapa presentasi multimedia yang Anda jumpai dalam CD bonus pada majalah komputer populer dibuat menggunakan Director. Hal ini dikarenakan Director memiliki sejumlah fasilitas yang powerfull untuk membangun aplikasi multimedia yang profesional bahkan yang canggih sekalipun.

#### **3.** Gambaran Umum

Pada waktu Gunungukidul masih merupakan hutan belantara, terdapat suatu desa yang dihuni beberapa orang pelarian dari Majapahit. Desa tersebut adalah Pongangan, yang dipimpin oleh R. Dewa Katong saudara raja Brawijaya. Setelah R Dewa Katong pindah ke desa Katong 10 Km utara Ponganan, puteranya yang bernama R. Suromejo membangun desa Ponganan, sehingga semakin lama semakin ramai. Beberapa waktu kemudian, R. Suromejo pindah ke Karangmojo. Perkembangan penduduk di daerah Gunungkidul itu didengar oleh raja Mataram Sunan Amangkurat Amral yang berkedudukan di Kartosuro. Kemudian ia mengutus Senopati Ki Tumenggung Prawiropekso agar membuktikan kebenaran berita tersebut. Setelah dinyatakan kebenarannya, Tumenggung Prawiropekso menasehati R. Suromejo agar meminta ijin pada raja Mataram, karena daerah tersebut masuk dalam wilayah kekuasaannya.

#### **3.1.** Gambaran Umum Obyek wisata

Obyek wisata yang berada di Kabupaten Gunungkidul terbagi dalam 6 kategori wisata seperti :

#### 1. Wisata Alam

Wisata alam terdiri dari Hutan Wonosadi dan gununggambar, Rest Area Bunder,

# 2. Wisata Budaya

Wisata Budaya terdiri dari Pesanggrahan Gembirawati, Situs Megalitik Sokoliman, Pertapaan Kembang Lampir.

3. Wisata Goa

Wisata Gua terdiri dari Goa Ngusalan, Goa Lowo, Goa Pertapaan,

4. Wisata Pantai

Wisata pantai terdiri dari Pantai Sadeng, Pantai Wediombo, Pantai Siung, Pantai Sundak, Pantai Slili dan Ngandong, Pantai Krakal, Pantai Drini, Pantai Sepanjang, Pantai Kukup, Pantai Baron, Pantai Ngrenehan.

5. Wisata Karst

Wisata Karst terdiri dari Kawasan Karst Pegunungan Sewu

Desa Wisata, Dusun Mojo, Desa Ngeposari, Kecamatan Semanu ,Dusun Wonosadi, Kecamatan Ngawen

#### 3.2. Hubungan Dinas Pariwisata Gunungkidul dengan Obyek Wisata

Pariwisata yang ada di Kabupaten Gunungkidul sebagian besar dikelola oleh Dinas Pariwisata Kabupaten Gunungkidul. Dengan kata lain obyek – obyek wisata segala sesuatunya masih ada yang menginduk pada Dinas Pariwisata Gunungkidul dan sebagian lagi dikelola sendiri oleh karangtaruna desa setempat. Program pengembangan pariwisata sepenuhnya mendasarkan dan memanfaatkan kekayaan dan sumber daya yang ada. Dalam meningkatkan pengembangan pariwisata, Dinas Pariwisata Kabupaten Gunungkidul telah membangun obyek – obyek wisata yang menarik dan mempesona dengan harapan agar pariwisata di Kabupaten Gunungkidul lebih dikenal dan kunjungan wisatawan pun meningkat. Salah satunya adalah dengan meningkatkan dan memperbaiki obyek – obyek wisata yang ada.

## 4. Pembahasan

# 4.1. Mendefinisikan Masalah

Kebijaksanaan pembangunan kebudayaan nasional senantiasa diarahkan untuk memenuhi dua fungsi pokok yaitu pelestariaan dan pengembangan nilai – nilai budaya dan pariwisata dalam rangka melaksanakan fungsi tersebut antara lain menjual obyek wisata kepada wisatawan dalam negri khususnya di Kabupaten Gunungkidul yang sangat menarik dari segi kebudayaan dan tempat – tempat wisata.

Oleh sebab itu dirancang sebuah sarana informasi tentang obyek wisata Kabupaten Gunungkidul dalam bentuk peta aplikasi yang berbasis multimedia sebagai sarana komunikasi yang dapat memberikan informasi kepada para pengunjung tentang potensi obyek wisata di Kabupaten Gunungkidul.

Upaya ini merupakan sarana alternative baru untuk memperkenalkan obyek wisata di Kabupaten Gunungkidul sebagai salah satu obyek wisata yang sangat potensial bagi wisatawan

# 4.2. Merancang Konsep

Dalam pembuatan suatu aplikasi multimedia, konsep - konsep yang akan diterapkan harus mempunyai gambaran yang jelas, agar nantinya penggunaanya lebih menganai sasaran dan tujuan dapat tercapai. Dimana dalam merancang konsep dibutuhkan kreatifitas (kemampuan untuk menyajikan gagasan atau ide baru).

Aplikasi yang dibuat nantinya berupa aplikasi multimedia interaktif, dimana informasi dikemas dalam sistem menu, sehingga pengguna dapat berinteraksi langsung dengan komputer untuk memperolah informasi yang dibutuhkan. Aplikasi multimedia ini akan memadukan 4 unsur penting, yaitu Teks, Gambar, Suara, dan Animasi.

#### 4.3. Merancang Isi Aplikasi

Merancang isi disini untuk mempermudah dalam penyampaian informasi melalui komputer, memuat level dan urutan bagian informasi dari aplikasi sehingga diperoleh hasil maksimal antara lain menata gerak gambar, perubahan warna dan animasi serta pemakaian suara dan efek- efeknya.

Secara garis besar isi dari aplikasi multimedia ini dibagi kedalam beberapa bagian, yaitu :

# a. Halaman Pembuka

Halaman pembuka merupakan menu pendahuluan dimana pada halaman ini berisi intro.

#### b. Halaman Utama

Halaman utama terdiri dari menu utama dan sub menu. Sebagian submenu yang berada pada bagian menu utama, masing – masing jendela submenu terbagi kedalam beberapa kategori sesuai dengan jenis informasi yang tersedia. Diamana untuk memperoleh informasi disediakan tombol navigasi yang menghubungkan antar halaman.

#### c. Halaman Penutup

Pada bagian akhir berisi ending, yang berisi ucapan terima kasih kepada dinas pariwisata dan kebudayaan Kabupaten Gunungkidul.

# 4.4. Menulis Naskah

Merancang naskah merupakan spesifikasi lengkap dari teks dan narasi dalam aplikasi multimedia. Ini merupakan bagian terpenting dalam penyampaian informasi agar mudah dipahami. Untuk lebih memudahkan pendekatan itu maka dibuat suatu diagram dan alur berupa struktur kombinasi linear dan hierarki yang akan membantu penyusunan menempatkan level – level. Struktur linear dipakai dalam menjalankan movie halaman pembuka yang terdiri dar halaman proloading, loading da intro, sampai halaman utama. Sedangkan didalam halaman utama tersebut menggunakan struktur hierarki. Penulisan naskah dalam aplikasi ini dibuat secara sistematis dan diurutkan menurut kategori masing – masing layer tampilan.

#### 4.5. Merancang Grafik

Grafik dipilih untuk mendukung dialog latar belakang atau penerapan yang diperlukan dalam aplikasi multimedia. Grafik yang ditampilkan disesuaikan dengan tema dasar dari aplikasi multimedia yang dirancang, sehingga tampilan grafik dapat benar – benar mendukung aplikasi.

# 4.6. Memproduksi System

Dalam hal ini merupakan bagian kegiatan yang meliputi pembuatan desain grafik yang mendukung semua aplikasi, mulai dari teks sebagai penyampai pesan, memasukan suara, animasi yang seua elemen tersebut digabungkan menggunakan Macromedia director mx.

# 1. Membuat Baground Menu dengan Adobe Photoshop

| Ukuran   | : 1240 x 800                                                 |
|----------|--------------------------------------------------------------|
| Resolusi | : 72 pixel per inching                                       |
| Mode     | : RGB color                                                  |
| Content  | : Menggunakan Transparent.                                   |
|          | Untuk membuat tombol ukurannya disesuaikan dengan keperluan, |

penyimpanan file menggunakan \*.PSD yang merupakan tipe gambar hasil perubahan penyimpanan, agar memudahkan proses editing pada saat diimport ke Macromedia Director Mx.

# 2. Mengedit Suara dengan Adobe Audition

Proses Editing suara diperlukan untuk mendapat suara yang sesuai dengan kebutuhan, mengedit dapat berupa merekam, memotong, menyambung, meredam noise atau pemberian efek suara,

# 3. Membuat Tombol Animasi dengan Flash Mx

Proses pembuatan tombol menggunakan macromedia flash mx karena lebih mudah dan bisa dibaca oleh macromedia director mx.

# 4. Membuat Animasi Tulisan

Proses membuat animasi teks menggunakan Macromedia Director MX 2004 dengan cara buat text di stage dan inset keyframe di score pilih diaangka 10.

| 🥑 Unti | tled: | Score   |      |       |    |    |    |    |    |    |    |    |    |   |
|--------|-------|---------|------|-------|----|----|----|----|----|----|----|----|----|---|
| I ▼ Sc | ore   |         |      |       |    |    |    |    |    |    |    |    |    |   |
| ⊽_ 4   | Þ.    |         |      |       |    |    |    |    |    |    |    |    |    | - |
| 1      | E     |         |      |       |    |    |    |    |    |    |    |    |    |   |
| Member |       | 1 5     |      | 15 20 | 25 | 30 | 35 | 40 | 45 | 50 | 55 | 60 | 65 |   |
|        | 1     | 01      | -01  |       |    | -0 |    |    |    |    |    |    |    |   |
|        |       | 211 211 | 1111 |       |    |    |    |    |    |    |    |    |    |   |
|        | 3     |         |      |       |    |    |    |    |    |    |    |    |    |   |
|        | 4     |         |      |       |    |    |    |    |    |    |    |    |    |   |
|        | 5     |         |      |       |    |    |    |    |    |    |    |    |    |   |
|        | 6     |         |      |       |    |    |    |    |    |    |    |    |    |   |
|        | 7     |         |      |       |    |    |    |    |    |    |    |    |    |   |
|        | 8     |         |      |       |    |    |    |    |    |    |    |    |    |   |
|        | 9     |         |      |       |    |    |    |    |    |    |    |    |    |   |
| 1      | 10    |         |      |       |    |    |    |    |    |    |    |    |    |   |

# Gambar Stage Untuk Membuat Animasi Tulisan

Setelah itu di Sprite pilih ink dan dibuat 0% supaya tidak kelihatan text tersebut

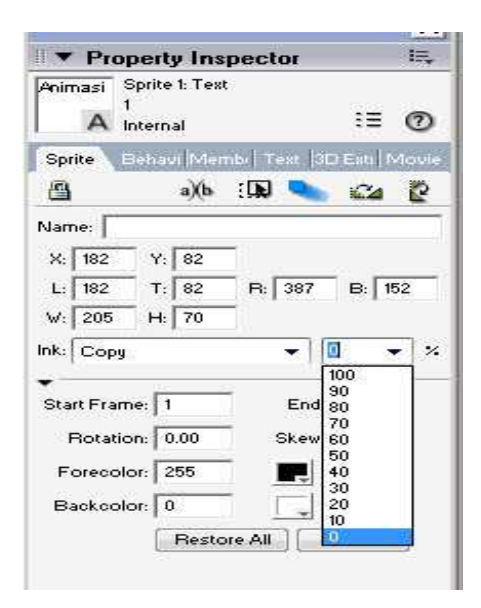

# Gambar property inspector

Selanjutnya di frame 10 di ink nya di gamti menjadi 100 % supaya text tadi menjadi kelihatan lagi.

# 1) Membuat Tombol Navigasi

Pada dasarnya tomnol-tombol ini dibuat dengan bantuan bahasa *script lingo*. Tapi dengan Macromedia Director MX 2004,tidak harus dengan cara menuliskan sendiri kode-kode perintah bahsa *script lingo*. Coukup dengan mendrag perintah-perintah instant yang sudah ada dari *Library Plette* dan menentukan beberapa pilihan maka tombol navigasi tadi sudah dapat dibuat dank ode-kode **Lingo** akan otomatis dibuat.

# 2) Membuat Halaman Aplikasi

 a) Jalankan Macromedia Director, di kotak dialog Pilih Create File, Atur ukuran bidang kerja / Stage agar ukuran sesuai dengan yang diinginkan.Klik di bidang kosong Stage, Di Panel Property Insector, Atur sebagai berikut:

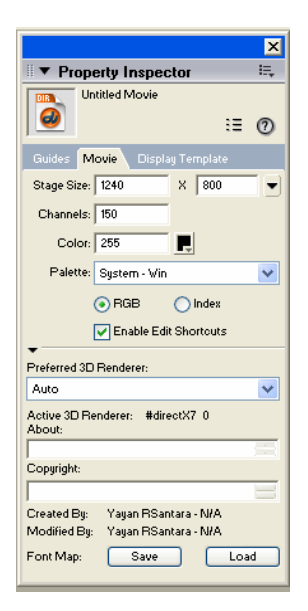

Gambar Panel Property Inspector

b) Klik menu File → Import, di kotak dialog import, pilih file background, klik Add untuk memasukkan dalam daftar file / *file list* kemudian klik Import

| Look in: 📘   | Tugas Akhir                                                                                   | *           | 3 🤣 📂 🛄 -                    |
|--------------|-----------------------------------------------------------------------------------------------|-------------|------------------------------|
| Name 🔺       |                                                                                               | Size        | Туре                         |
| 💇 blink      |                                                                                               | 10 KB       | Adobe Photoshop I            |
| 边 exit       |                                                                                               | 383 KB      | Adobe Photoshop I            |
| 🕑 IsiMenuU   | ama                                                                                           | 4,512 KB    | Adobe Photoshop I            |
| ሳ klik       |                                                                                               | 4 KB        | Winamp media file            |
| MenuBack     | <                                                                                             | 73 KB       | Adobe Photoshop I            |
| Menul Itar   | na                                                                                            | 79 KR       | Adobe Photoshon I            |
| les of type: | All Files                                                                                     | dd All Remo | ve Internet                  |
| file List:   | Utama<br>IsiMenuUtama<br>PetaWisata<br>zip<br>Music<br>Klik<br>MenuBack<br>MenuUtama<br>blink |             | Move Up<br>Move Down<br>Help |
| 1            | Standard Import                                                                               |             | ~                            |

Gambar Import File

c) Masukkan background ke Stage, caranya : Drag file dari Cast member

ke Score

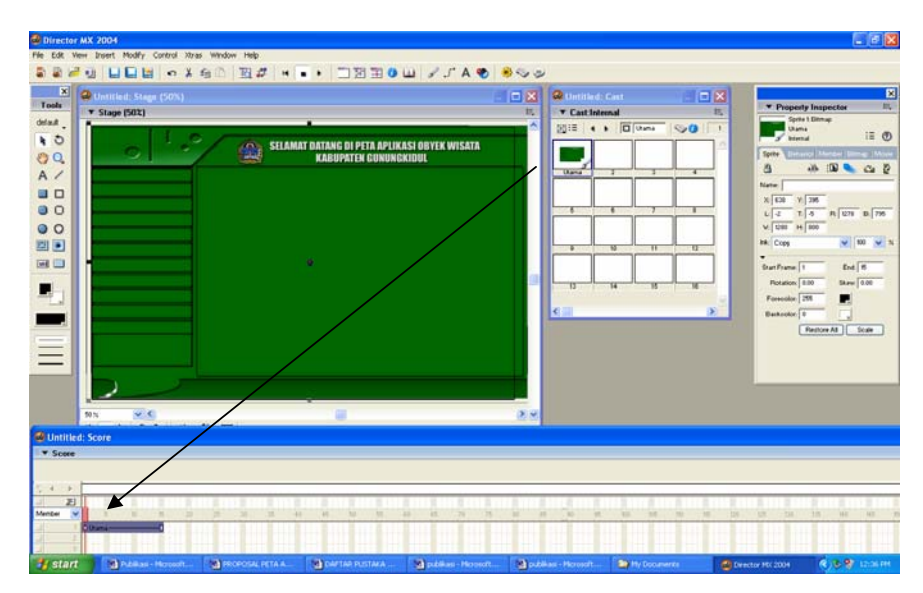

Gambar Memasukan Background ke Stage

- d) Membuat Projector Fullscreen
  - 1) Sebelum menggunakan fasilitas fullscreen, atur property inspector agar movie tidak menggunakan **Titlebar** dan window **Rezileable**.

|                                 |         | ×       |
|---------------------------------|---------|---------|
| Property Inspector              |         | IE,     |
| D:MATERI KULIAHiSemester 61iyan | ig di e | dit.dir |
| <b>@</b>                        | :≡      | 1       |
| Guides Movie Display Template   |         |         |
| Title:                          |         |         |
| Type: Document                  |         |         |
| Location: 158 , 78              |         |         |
| Centered Resizable              |         |         |
| Docking                         |         |         |
|                                 |         |         |
| •                               |         |         |
| Titlebar Op <mark>tions:</mark> |         |         |
| 📝 Maximize Box 🛛 📝 Close Box    |         |         |
| Minimize B 👔 🔲 Visible          |         |         |
| loon: member "kura"             | _       |         |

Gambar Property Inspector

 Buat frame script di awal movie.Double klik di frame script awal (frame 1), lalu ketikan script sebagai berikut :

| 🥑 yang di | edit: Score | 😡 yang di edit: Script 📃 📃                                       | x  | 23   |
|-----------|-------------|------------------------------------------------------------------|----|------|
| Score     |             | Script Behavior Script 128                                       | E, | II., |
| र ।<br>व  | V mulai     | + • • 0 128 Internal                                             | •  |      |
|           |             | 🛛 🔽 💌 💌 🗾 🖂 🗠 🕹                                                  | +  | _    |
| 41        |             | 1 on exitFrame me<br>2 (the stage).rect = the desktopRectList[1] | -  |      |
| _ ¶4      | 12          | <pre>3 (the stage).drawRect = the desktopRectList[1] 4 end</pre> | -  |      |
| Member •  | 1 5 10      |                                                                  |    | 85 📫 |
| <u>1</u>  | O intro-    |                                                                  |    |      |
| 4         |             |                                                                  |    |      |
| -         | O flare     | -                                                                |    |      |

Gambar Script Untuk Membuat Fullscreen

# 3) Membuat File .exe (Executable)

Pembuatan file \*.EXE adaalah proses terahkir dalam pembuatan sebuat movie dengan Macromedia Director MX 2004 .langkah yang harus dilakukan adalah:

klik **Menu File**  $\rightarrow$  **Publish Seting** di publish kasih tanda centang di projector lalu diberi nama sesuai yang anda inginkan.(.exe) dan di Preview after publishing juga diberi tanda supaya setelah seselasi langsung keluar poject kita

| slehr                                    |         | OK.    |
|------------------------------------------|---------|--------|
| Projector                                |         | Publis |
| Untitled exe                             |         | Carrie |
| C Macintosh Projector                    |         |        |
| projector.cox                            | (CHECK) |        |
| C Shockwave File (DCR)                   |         |        |
| projector.dcr                            |         |        |
| E HTML                                   |         |        |
| projector.htm                            | 1.044   |        |
| 🔄 Image File                             |         |        |
| projector jpg                            | i send  |        |
| Confirm when replacing published files   |         |        |
| Prompt for location when publishing      |         |        |
| Automatically save movie when publishing |         |        |
| Preview after publishing                 |         |        |
|                                          |         | Delaul |
|                                          |         |        |

Gambar 4.21 Gambar publish Setings

Klik Publish, silahkan tunggu proses *compile* / progress bar.

# 4) Membuat CD Interaktif

Dalam pembuatan sebuah CD Interaktif, file yang harus dimasukan ke dalam CD adalah file projector .exe. sedangkan file-file pendukung lainnya harus diikut sertakan juga agar file .exe dapat menampilkan filefile pendukung tersebut Agar CD Interaktif dapat dijalankan secara Autorun atau secara otomatis oleh computer, maka harus dibuat file tambahab. File tambahan untuk membuat Autorun adalah dengan program Notepad, selanjutnaya simpan file dengan tipe .inf.

#### 4.7. Melakukan Test Pemakaian.

Test pemakai dilakukan dengan tujuan untuk memperkenalkan aplikasi multimedia ini kepada pemakai, dalam memperkenalkan aplikasi ini hanya kepada para Dinas Pariwisata. Disini pemakai diajarkan bagaimana mengoperasikan aplikasi ini dan pemakai diberikan kesempatan untuk menggunakan seluruh feature yang ada, sehingga pada saatnya nanti sudah terbiasa dengan semua fasilitas yang disediakan. Setelah dilakukan tes, pemakai atau user diberi kesempatan untuk memberikan masukan berupa kritikan dan saran yang sifatnya membangun. Dari hasil masukan, kritik dan saran tersebut pembuat bisa tau kekurangan dan kelebihan dari pada system yang dibuat sehingga oleh pembuat bisa melakukan evaluasi terhadap system dan untuk pengembangan system di masa yang akan datang.

#### 4.8. Menggunakan Sistem.

Yang disebut dengan menggunakan sistem disini adalah bagaimana cara menggunakan aplikasi yang penulis kerjakan, dan untuk mengetahui sejauh mana aplikasi yang penulis kerjakan dapat dimanfaatkan oleh pemakai nantinya. Dan sejauh mana aplikasi yang penulis kerjakan bermanfat bagi siswa atau penggunanya untuk lebih paham tentang Aplikasi Peta Wisata Kabupaten Gunungkidul. Cara menggunakan aplikasi yang penulis kerjakan dan sudah dapat langsung memasukan *file* .exe yang penulis kerjakan dan sudah dimasukan kedalam Compact Disk(CD) dengan jalan mengcopykan file.exe tersebut dalam hardisk pada komputer yang akan diggunakan atau dengan cara langsung membuka file dari CD. Namun untuk jadi catatan bagi para penguna alangkah baiknya jika file diCopy dulu kehardisk karena kinerjanya akan lebih baik dan lebih cepat dibanding dibuka menggunkan CD.

# 4.9. Spesifikasi Komputer yang digunakan

Untuk spesifikasi pembuatan dan menjalankan dari pada program aplikasi ini dibutuhkan seperangkat computer dengan spesifikasi sebagai berikut :

| 1. | Processor | : AMD Turion 64 x2 |
|----|-----------|--------------------|
| 2. | RAM       | : 512 MB           |
| 3. | VGA       | : 256 MB           |
| 4. | Hardisk   | : 120 GB           |
| 5. | Sound     | : Realtek          |

# 4.10. Petunjuk menjalankan program

Langkah – langkah yang dilakukan untuk menjalankan program ini jika program sudah terinstalasi dan siap dijalankan di komputer adalah :

- Dari start menu pilih tab run, klik tombol browser cari file "Aplikasi Peta Wisata".exe kemudian klik Ok. Maka program akan tereksekusi.
- Setelah program dieksekusi maka akan tampil di layar monitor tampilan opening intro yang akan berjalan sendiri secara otomatis, kemudian tunggu sampai menuju tampilan menu utama.
- Dari tombol menu utama dapat diplih informasi yang diinginkan yang akan membawa kepada submenu-submenu berikutnya, dan dari submenu tersebut user akan mendapatkan informasi yang diinginkan secara detail.
- Jika sudah merasa cukup dengan informasi yang diperlukan, selanjutnya keluar dari program, dengan sendirinya secara otomatis program akan menutup sendiri ketika di klik tombol exit pada tombol exit pada menu utama.

#### 4.11. Memelihara Sistem.

Segala sesuatu yang telah dibuat dan diciptakan pasti membutuhkan perawatan dan pemeliharaan. Hal ini dilakukan untuk mengantisipasi kemungkinan terjadinya kerusakan pada sistem. Begitu juga dengan aplikasi multimedia yang telah dibuat. Pemeliharaan sistem dibagi menjadi dua yaitu pemeliharaan pada file master dan dalam bentuk cd maka untuk menjaganya agar semua file tidak rusak. Ada beberapa petunjuk yang harus diperhatikan dalam perawatan dan pemeliharaan.

Pemeliharaan CD

- Jangan lupa menyimpan CD ketempat CD karena untuk menghindari kotoran atau Goresan atau kerusakan lainnya.
- Peganglah CD pada bagian pinggir atau pada bagian tengah saja jangan menyentuh pada bagian yang mengkilap (Isi dari rekaman).
- Jangan meletakan pada bagian yang mengkilap pada permukaan kasar.
- Jangan merubah nama file yang ada pada drive tempat menyimpan project.
- ♦ Jangan menekuk CD
- Jangan meletakan CD dibawah sinar matahari langsung atau tempat yang terlalu panas dan pada kelembaban yang tinngi.
- Bila CD kotor bersihkan dengan kain bersih, lembut, dan kering. Buat CD Backup.

#### 5 Penutup

#### 5.1. Kesimpulan

Berdasarkan keseluruhan pembahasan yang telah dibahas pada bab – bab sebelumnya, maka dapat diambil kesimpulan dari pembuatan "Aplikasi Peta Penunjuk Lokasi Objek Wisata Kabupaten Gunungkidul Menggunakan Macromedia Director MX".Peran aplikasi multimedia dalam bentuk aplikasi peta wisata, dapat dijadikan media penyampaian informasi serta pelatihan bagi semua kalangan mengenai materi yang dibahas.

Bentuk Aplikasi Peta Wisata berbasis multimedia, dapat merangsang kemampuan dan pemikiran seseorang. Sehingga aplikasi ini lebih menarik dibandingkan dengan tampilan peta biasa.

#### 5.2. Saran

Dalam menciptakan sistem aplikasi berbasis multimedia diperlukan suatu kemampuan sumber daya yang mengerti tentang peranan pengembangan software. Serta kombinasi elemen yang menyusun multimedia (teks, gambar, video, audio, serta animasi) yang lebih inofatif, disarankan berbagai bahan pertimbangan: a. Sebaiknya menggunakan fasilitas pencarian dan informasi (search) sehingga memudahkan para wisatawan dalam mencari sebuah obyek wisata.

b. Tidak menggunakan gradasi warna yang berlebihan yang membuat mata menjadi jenuh atau sakit.

c. Materi yang disajikan harus sesuai dengan isi dan keadaan tempat wisata yang ada.

d. Aplikasi peta wisata ini lebih bermanfaat apabila dilengkapi format yang bisa dijalankan melalui ponsel (Headphone).

# 6. Tampilan Program

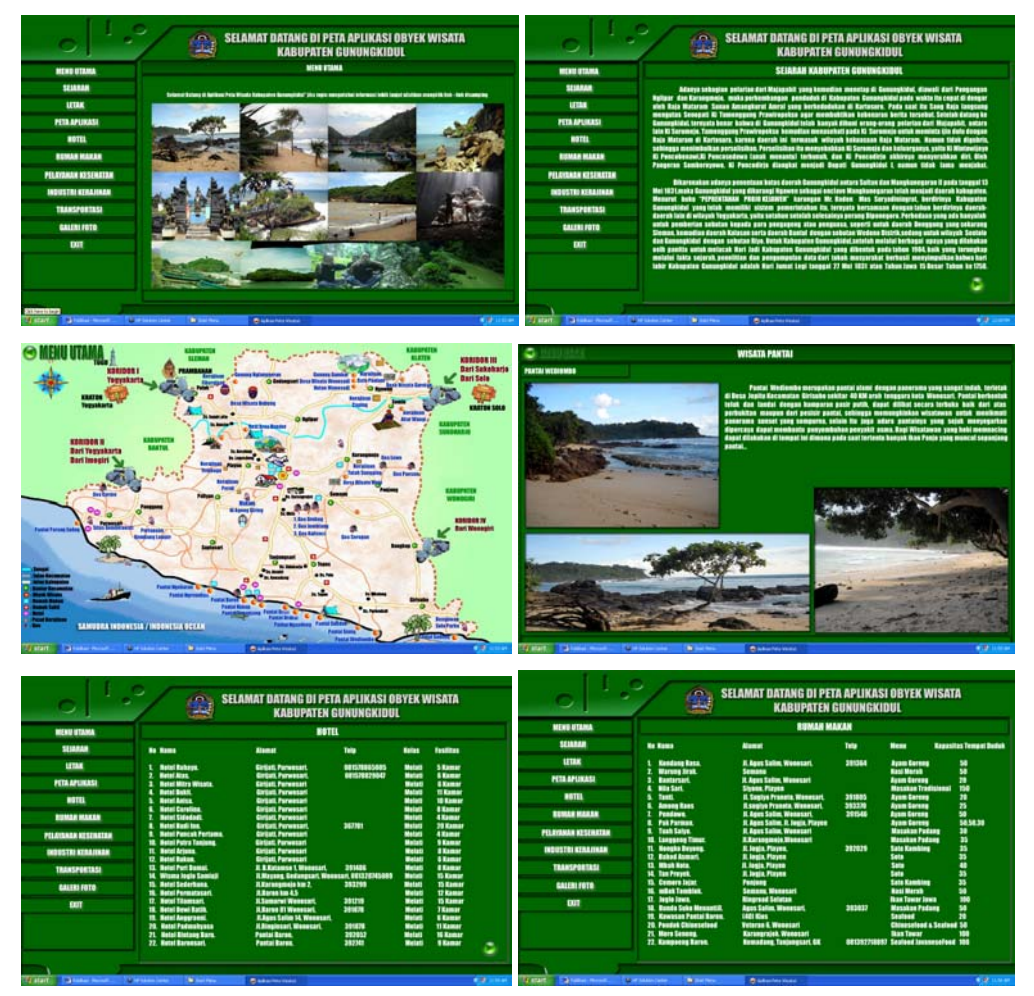

| 0                               | / @                                              | SELAMAT DATANG DI PETA APLIKASI (<br>Kabupaten gunungkidi                                                                    | DBYEK WISATA<br>Al                                              |                                                                                                    | 2/6                                  | SELAMAT DATANG DI PETA                                                       | APLIKASI OBYEK WISAT                                            | TA           |   |
|---------------------------------|--------------------------------------------------|----------------------------------------------------------------------------------------------------|-----------------------------------------------------------------|----------------------------------------------------------------------------------------------------|--------------------------------------|------------------------------------------------------------------------------|-----------------------------------------------------------------|--------------|---|
| HERE UTAMA                      |                                                  | PELAYAMAN KESENATAN                                                                                                    |                                                                 |                                                                                                    |                                      | A ARDOPAIEN GO                                                               | NONGRIDOL                                                       |              |   |
| SCIANA                          | Balan small a                                    | rah bahijakan pemerintak, Kabupatan Gunangkidal menempati                                                                    | an pimenukan kebutahan dasar                                    | NEWS STREAM                                                                                                    |                                      | INDUSTRI KERAJINAN DA                                                        | N CINDERA MATA                                                  |              |   |
| LETTER                          | margerskat sekegai pri<br>kepekatan di kangan un | eritas pertama. Sulah sata kebutahun desar masyarakat yaita k<br>atak menciptakan manyarakat sadar akan kesehatan kalk prika | esekutan Tarana dan prosarana<br>di maupun lingkangan, sebingga | SELANAN                                                                                                    | Bi Sens                              | Innis Fradak                                                                 | Alemat                                                          | Telephone    |   |
| PETRAPUNAN                      | Report meningkation for<br>Kalepates Generghide  | raf kesehatan muzyarukat secaru aptimul, Dibawah ini merupai<br>K                                                            | tan daftar rumak sakit di                                       | LETIK                                                                                                    | L Baskarys                           | Azeka kerajinan keya katik dan cat Bakang.                                   | Patal, Patak, Gamenghidal                                       | 0774,745531  |   |
| HOTE:                           | In Description                                   | all states                                                                                                    | Talana                                                          | PETRAPLIKASI                                                                                                    | 2. Karps Harman                      | e Aneka hersilaan keya belik dan cal Bekang.                                 | Paral, Patal, Barranghidal -                                    | 8774.382579  |   |
|                                 |                                                  |                                                                                                    |                                                                 | UTTL.                                                                                                    | 4. Scarlagad                         | Aneka kerujians kaya katik dan cat<br>Aneka kerujiaan kaya butik dan cat     | R. Jogia Wenesari, Sambipita.<br>R. Jogia Wenesari, Sambipita.  | 0214.382022  |   |
| 1984 8004                       | L ESCOLOTE                                       | R. Kaya Yagya-Wenasari, Kading, Payler, Consequence                                                                          | IETRO-SHEA                                                      | REPORT MALER                                                                                                    | 5. Rardintynne<br>6. Rangus Kalenryn | Rerajinan Akar Wangi dun Seruling Rambu<br>Aneka Kerujinan Rambu, Kinetheng, | Kapek KI 05/20 Kepek, Semin,<br>Kawala Kapak, Semin,            |              |   |
| PELATANAN KESERATAN             | 2. RSB Polita Rusada                             | Its Semana-Wanstari, Mijahan, Genungkidul                                                                                    | (8274) 253444                                                   | and the second second se | 1. Testree                           | Anetta Kerajiana mainan anak dari keya                                       | Jarangreje, Agowen, Gamonghidat<br>Reconcert Common             | -            |   |
| INDUSTRI KERAJIMAN              | 1. RSBB Wesesart                                 | R. Tamon Rolti Ko. 5 Wennard, Genunghidul                                                                                    | 182740 391941.                                                  | PELATAMAN RESIDENT                                                                                                    | 8. Int Set                           | Makel Printle, Sector                                                        | Pulutas, Semana, Exemplided                                     |              |   |
| TRANSPORTATO                    |                                                  |                                                                                                    |                                                                 | INCUSTRI KIALJIMAN                                                                                                    | TL Croceelle                         | Art Kernghunk Keps Chape                                                     | E. Agers-ers. Sambertetes, Patal,<br>Genergitidel               | ILLEGICION S |   |
|                                 |                                                  |                                                                                                    |                                                                 | TRANSPORTAGE                                                                                                    | 11. Artista Areatila<br>12. juunari  | Parang Fibergiata<br>Kerujatan Karang                                        | Parask BT 03 BW 01 Re 41 Parask.<br>Rec Remodules Tanjung Seri. | 8877748540   |   |
| CALLBERGER                      |                                                  |                                                                                                    |                                                                 | GALLAN FOTO                                                                                                    | 13. Khartume Kom                     | Barajinos Bata Alem                                                          | Rentalik, MT 21 Williades.                                      | 8274,3488342 |   |
| 011                             |                                                  |                                                                                                    |                                                                 | 001                                                                                                    | St. Earstah                          | Peopecarsa Alumatium                                                         | Carstan Bending Semin                                           | 55854        |   |
|                                 |                                                  |                                                                                                    |                                                                 |                                                                                                    | 15. 68. 68. 68.                      | Carlotte Carlo                                                               | Semana, Conceptidal                                             | 383231       |   |
|                                 |                                                  |                                                                                                    |                                                                 |                                                                                                    | H. Randeyn Leinka                    | Karajinan Peruk                                                              | Redungdown Wetan #1 18<br>RW 66 Fumpans.                        | 365156       |   |
|                                 |                                                  |                                                                                                    |                                                                 |                                                                                                    | 11. Sarya Silver                     | Kerajinan Perak B                                                            | lebang I ST 01 SW 05 Tepes.                                     | 3885128      |   |
|                                 |                                                  |                                                                                                    |                                                                 |                                                                                                    |                                      |                                                                              |                                                                 |              |   |
| Transfer Database survey of the | A Salas Come - Distant Real                      | Sales Trained                                                                                                    | 6 M - 14 M                                                      | Manager Calence Street 1                                                                                                    | a baser teta                         |                                                                              |                                                                 | 1.0          |   |
| Manual Providence               |                                                  | Pour classofte                                                                                                    |                                                                 |                                                                                                    |                                      | Contraction of the second second                                             |                                                                 |              | 1 |
|                                 |                                                  |                                                                                                    |                                                                 |                                                                                                    |                                      |                                                                              |                                                                 |              | a |
|                                 |                                                  |                                                                                                    |                                                                 |                                                                                                    |                                      |                                                                              |                                                                 |              |   |

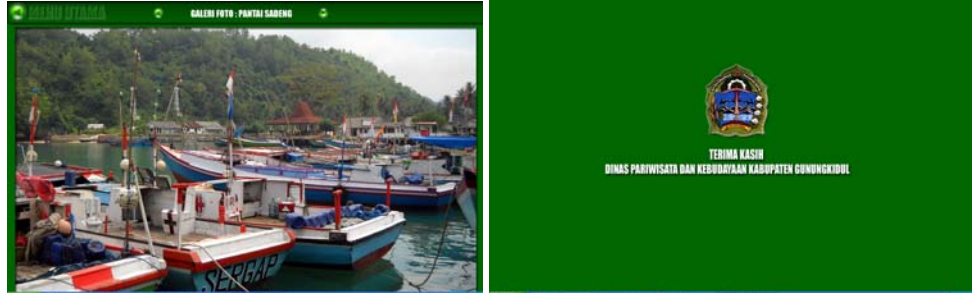

## **DAFTAR PUSTAKA**

M. Suyanto. Analisis & Desain Aplikasi Multimedia untuk Pemasaran.Yogyakarta : ANDI OFFSET, 2004

Hendratman, Hendi. The Magic of Macromedia Director. Bandung : Informatika Bandung, 2008.

Pramono, Andi. Presentasi Multimedia dengan Macromedia Flash, Yogyakarta : ANDI OFFSET, 2004.

Purwacandra, Pandan P. Home Recording dengan Adobe Audition 1.5, Yogyakarta : ANDI OFFSET, 2007.

Madcoms. Panduan Lengkap Adobe Photoshop 7.0, Madiun : ANDI OFFSET, 2003.

http://www.pariwisata.gunungkidulkab.go.id/

http://www.gunungkidulkab.go.id/